# **Notification Set up**

# Manage notifications to Admin Users

| Name                         | Description                                                                                                    |     | Subscribers                |
|------------------------------|----------------------------------------------------------------------------------------------------|-----|----------------------------|
| Clearance/Permit request     | Request for clearance/permit is entered or the<br>clearance status changes-User that created the request<br>is always notified. Clubs also notified when a player is<br>transferred in or out of the club. | Add | Remove<br>Remove           |
| Match disputed               | Club disputes a match within your selected grades.<br>Users that entered the result, and disputed are always<br>notified.                                                                                  | Add | No records found           |
| Online registration received | An online registration has been received by your<br>organisation                                                                                                    | Add | Remove<br>Remove<br>Remove |
| System News                  | System news has been updated (daily digest)                                                                                                    | Add | No records found           |

This allows certain Admin Users to assign a type of notification to another Admin User.

For example, a User can subscribe to the 'Match disputed' notification and select one or more Grades of interest. When a match is disputed that involved the Club or Association within the selected Grades, a notification email is sent.

This gives Clubs and Associations a flexible way of determining who is notified in certain situations. Over time, the list of notifications will be expanded to replace many situations where the 'Principle User' is notified by default.

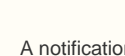

≙

A notification with No records found indicates that no Users are currently subscribed to the notification type. At least one user should be subscribed for each notification type to ensure that important information reaches the Club/Association.

# Manage own notifications

## **Current Notification Subscriptions for**

| Name                     | Description                                                                                                    | Grades | Action             |      |        |
|--------------------------|----------------------------------------------------------------------------------------------------|--------|--------------------|------|--------|
| System News              | System news has been updated (daily digest)                                                                                                    | ALL    | EMAIL NOTIFICATION | Edit | Remove |
| Clearance/Permit request | Request for clearance/permit is entered or the<br>clearance status changes-User that created the request<br>is always notified. Clubs also notified when a player is<br>transferred in or out of the club. | ALL    | EMAIL NOTIFICATION | Edit | Remove |
| Match disputed           | Club disputes a match within your selected grades.<br>Users that entered the result, and disputed are always<br>notified.                                                                                  | ALL    | EMAIL NOTIFICATION | Edit | Remove |

## Notifications that can be subscribed to

| Name                         | Description                                      |           |
|------------------------------|--------------------------------------------------|-----------|
| Online registration received | An online registration has been received by your | Subscribe |
|                              | organisation                                     |           |

## Subscribing to a notification

To subscribe to a notification, click the Subscribe link of the notification. This opens the Notifications Edit screen. See 'Editing a notification' below.

## **Removing a notification**

To remove a notification, click the **Remove** link of the notification. After removing a notification you will no longer receive emails for that particular notification.

Some notifications will occur within the system without regard to notification subscriptions (even if the notification subscription has been removed).
(e.g. "Match disputed" always notifies the User that entered the match result, and the User that disputed the result).

# **Editing a notification**

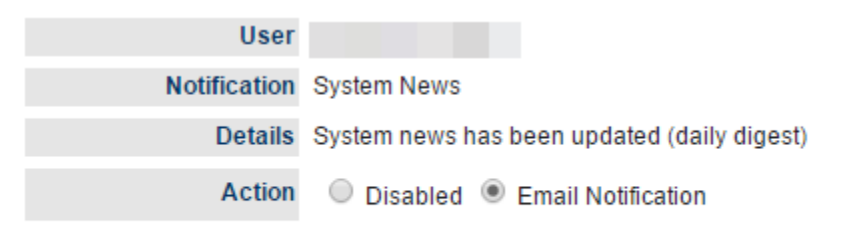

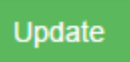

- 1. To edit a notification, click the **Edit** link of the notification. This opens the Notifications Edit screen.
- 2. Select either Email Notification to receive emails, or Disabled to disable the notification and prevent emails from being sent.

If applicable, the **Applies to Grades** section will display. Select **All grades** or **Select Grades** then add the Grades of interest to the Chosen Grades list by using the **Add** button. The grades you select determine if a particular notification will be sent.

For example, assume a Club has three teams/grades, A, B and C. If you are subscribed to the Match disputed notification, and a dispute occurs for a match in A grade, you will only be notified if you have selected All grades or Select Grades and you have A grade in the Chosen grades list.

| User                 |                                                 |                                                                      |
|----------------------|-------------------------------------------------|----------------------------------------------------------------------|
| Notification         | Match disputed                                  |                                                                      |
| Details              | Club disputes a match within your selected grad | es. Users that entered the result, and disputed are always notified. |
| Action               | Disabled • Email Notification                   |                                                                      |
|                      | Ill Grades Select Grades                        |                                                                      |
|                      | Available Grades                                | Chosen Grades (Count:0)                                              |
|                      | A                                               |                                                                      |
| Applies to<br>Grades |                                                 | Add ->                                                               |
|                      |                                                 | Add All ->>                                                          |
|                      |                                                 | <- Remove                                                            |
|                      |                                                 | <<- Remove All                                                       |
|                      | <b>*</b>                                        | · · · · · · · · · · · · · · · · · · ·                                |
|                      |                                                 |                                                                      |

Update

#### **Maintain Contact Lists for Parent organisations**

This allows a Club to designate one or more players or contacts to receive communications from each parent organisation it is affiliated with. It also provides an option to list people within the PDF handbook. Separate lists can be maintained in the case where a Club belongs to more than one parent organisation. Parent organisations can then send bulk emails or SMS' to all people designated on the these lists.

To view the current list of contacts available to a parent organisation:

- 1. Choose the relevant parent organisation from the drop down list.
- 2. If any previous people have been designated, they will display in the table below, together with email and mobile phone information.

This screen allows organisations to designate participants that will receive communications from each of their parent organisations. These designated contacts can also optionally be included in the contacts page of the PDF Handbook.

#### Selected Parent Organisation:

#### Add a new designated contact

| The full state of the state of the state of |  |
|----------------------------------------------------------------------------------------------------|--|
| The following participante are the decignated contacts for victorian (100 Puid                                                                                                    |  |

| Name | Email | Mobile phone | Options                                                         |        |
|------|-------|--------------|-----------------------------------------------------------------|--------|
|      |       |              | Receive Email Receive SMS List in PDF handbook Title: Secretary | Remove |
|      |       |              | Receive Email Receive SMS List in PDF handbook Title:           | Remove |

#### Update all changes

Note:No changes (including additions) are saved until the Update all changes button is clicked.

People listed above should have either an email address, or mobile phone number entered.

You can make any number of changes, however no changes will be saved until you click the **Apply Changes** button. Changes must be applied before exiting the page, or before using the selector bar to select a different parent organisation, otherwise all changes will be lost.

## Add a Designated Contact

- 1. Click Add a new designated contact.
- 2. Choose whether or not to include participants that currently do not have a role in the system.
- 3. Choose a participant from the dropdown list.
- 4. Click Add to add the person to the list (or Cancel to cancel the addition).
- 5. The list should update to include the new addition. If the person does not have either an email address or a mobile phone number entered in ResultsVault, the record will be shown with a light red background (meaning there is no contact information for that person). Once either piece of information is added to the player/contact, the red background will no longer display.
- 6. Update the **Options** column see below.
- 7. Click the Update all changes button when all changes have been made.

## Modify contacts for a parent organisation

- 1. From the parent organisation dropdown list, choose the relevant parent organisation.
- 2. If any previous people have been designated, they will display in the table below, together with email and mobile phone information.
- 3. Update the Options see below.
- 4. Click the **Update** button when all changes have been made.
- To change mobile/email information, edit the player record by clicking the player name. Modify and save the information on the player edit screen, when you return, the information will be updated.

#### Remove contacts for a parent organisation

- 1. From the parent organisation drop down list, choose the relevant parent organisation
- 2. If any previous people have been designated, they will display in the table below, together with email and mobile phone information
- 3. Check the **Remove** checkbox of the person(s) you wish to remove.
- 4. Click the Update button when all changes have been made.
- 5. Persons who were checked for removal should no longer appear on the list (after the changes have been applied). This will not affect the actual player/contact record, and will not affect the case where the person is listed as a contact for a different parent organisation.

## Options

| Receive<br>Email | Any persons listed will appear on the 'Email Clubs' page for that parent organisation (provided they have an email address listed). |
|------------------|----------------------------------------------------------------------------------------------------|
| Receive<br>SMS   | Any persons listed will appear on the 'SMS Clubs' page for that parent organisation (provided they have an mobile phone listed).    |

| List in<br>PDF | Handbook: An Association can generate a PDF handbook from ResultsVault that optionally lists all Clubs within the Association. Persons indicated here will be listed as contacts for their Club, including contact details (phone numbers, email addresses) as specified by the Association |
|----------------|----------------------------------------------------------------------------------------------------|
| Title          | If the List in PDF Handbook option is checked, a Title can optionally be entered (such as Delegate or Secretary). This title will also be listed in the handbook for that person.                                                                                                    |
|                | Repeat the above processes for all extra player/contacts, and for all parent organisations the Club belongs to.                                                                                                    |